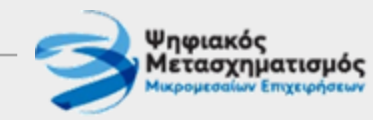

#### Ψηφιακός Μετασχηματισμός ΜΜΕ Πρόγραμμα ΙΙ - «Ανάπτυξη Ψηφιακών Προϊόντων και Υπηρεσιών»

# Υποβολή Αιτημάτων Επαλήθευσης - Τροποποίησης

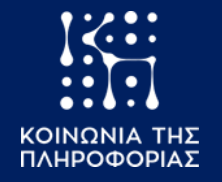

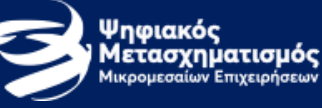

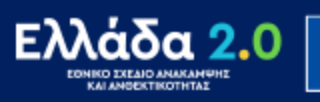

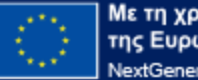

**Με τη χρηματοδότηση** της Ευρωπαϊκής Ένωσης NextGenerationEU

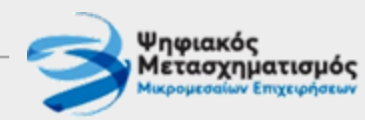

#### Συχνές Ερωτήσεις [1/3]

#### Μπορώ να υποβάλλω Αίτημα Επαλήθευσης ή Τροποποίησης;

Η υποβολή αιτημάτων έχει ενεργοποιηθεί. Μπορείτε να υποβάλλετε το αίτημά σας, εφόσον το έργο σας έχει εγκριθεί και βρίσκεται σε φάση υλοποίησης.

#### Πώς μπορώ να υποβάλλω Αίτημα Επαλήθευσης ή Τροποποίησης;

• Η επίσημη υποβολή αιτημάτων γίνεται μέσω της **ηλεκτρονικής πλατφόρμας** του Προγράμματος (βλ. επόμενες σελίδες για οδηγίες υποβολής).

#### Μπορώ να υποβάλλω αίτημα επαλήθευσης και τροποποίησης ταυτόχρονα;

 Όχι και τα δύο ταυτόχρονα. Μόνο μία διαδικασία επαλήθευσης ή τροποποίησης μπορεί να βρίσκεται σε εξέλιξη κάθε στιγμή. Εάν διαπιστώσετε ότι έχουν επέλθει σημαντικές αλλαγές στο έργο (παρ. 3 του Οδηγού Υλοποίησης), θα πρέπει πρώτα να κάνετε αίτημα τροποποίησης. Όσο η διαδικασία τροποποίησης βρίσκεται σε εξέλιξη, δε θα μπορείτε να υποβάλετε άλλο αίτημα. Εφόσον ολοκληρωθεί, θα επικαιροποιηθούν τα στοιχεία Φυσικού/Οικονομικού αντικειμένου του Έργου και θα μπορείτε να υποβάλετε Αίτημα Επαλήθευσης που θα κριθεί βασιζόμενο στα νέα δεδομένα.

# Μπορώ να υποβάλλω το αίτημά μου σταδιακά; Πρώτα το συμπληρωμένο αίτημα και στη συνέχεια τα δικαιολογητικά και το τεκμηριωτικό υλικό; Υπάρχει δυνατότητα προσωρινής αποθήκευσης του αιτήματος;

Όχι. Η υποβολή γίνεται άπαξ και είναι οριστική. Δεν μπορείτε να ανακαλέσετε / ακυρώσετε το αίτημά σας ή να υποβάλετε επιπλέον υλικό, αφότου έχετε κάνει «υποβολή αιτήματος» στην πλατφόρμα. Μετά την υποβολή ξεκινά η εσωτερική διαδικασία επεξεργασίας-ελέγχου από τους αρμόδιους χειριστές. Τα δεδομένα της αίτησης δεν μπορούν να μεταβάλλονται από το δικαιούχο, ενόσω μία τρίτη ομάδα τα εξετάζει.

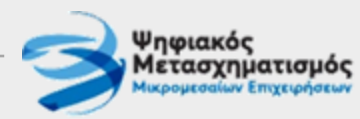

#### Συχνές Ερωτήσεις [2/3]

Τι θα κάνω όμως αν εντοπίσω μία εκκρεμότητα μετά την υποβολή; Αν διαπιστωθεί ότι πρέπει να προσκομιστεί ένα επιπλέον δικαιολογητικό, δεν θα πρέπει να συμπεριληφθεί στο φάκελο της επαλήθευσης/τροποποίησης με κάποιον τρόπο;

- Κατά τη διάρκεια της επαλήθευσης/τροποποίησης είναι δυνατή η συμπλήρωση τεκμηριωτικού υλικού, απλώς αυτή θα πρέπει να γίνεται σε συντονισμό με την ομάδα που εξετάζει το αίτημα και σε κάθε περίπτωση, πριν αυτή ολοκληρώσει το έργο της.
- Εφόσον έχετε ήδη υποβάλει κάποιο αίτημα και η εξέτασή του βρίσκεται σε εξέλιξη, οι χειριστές μπορεί να εντοπίσουν ελλείψεις και να ζητήσουν κάποιο επιπλέον στοιχείο ή πληροφορία για να ολοκληρώσουν τον έλεγχό τους.
- Στις παραπάνω περιπτώσεις, το έργο μεταβαίνει προσωρινά σε κατάσταση «αναμονής συμπληρωματικών στοιχείων» και στην πλατφόρμα του Προγράμματος γίνεται δυνατή η επισύναψη συμπληρωματικού υλικού τεκμηρίωσης.

#### Τι θα κάνω αν διαπιστώσω ότι θέλω να ακυρώσω συνολικά το αίτημα επαλήθευσης που υπέβαλλα;

• Επικοινωνήστε με το γραφείο υποστήριξης του Προγράμματος για να υποβάλλετε το αίτημά σας.

#### Ένα ακυρωμένο αίτημα που δεν προχώρησε, μετρά και αυτό στο όριο των 3 -κατά το μέγιστο- αιτημάτων που μπορώ να υποβάλω;

Όχι, δεν μετρά στο όριο.

#### Προσπαθώ να υποβάλλω αίτημα, αλλά δεν μπορώ να εντοπίσω τη φόρμα/ πεδία υποβολής

 Αν δεν μπορείτε να εντοπίσετε τη φόρμα υποβολής (αν και έχετε ακολουθήσει τις οδηγίες που παρατίθενται στη συνέχεια), αυτό μάλλον συμβαίνει γιατί το έργο δεν είναι σε κατάσταση/βήμα διαδικασίας που επιτρέπει υποβολή στοιχείων από το δικαιούχο. Ελέγξτε αν υπάρχει κάποιο αίτημα ήδη σε εξέλιξη.

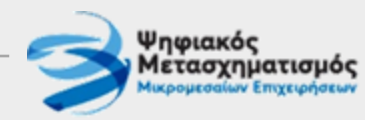

#### Συχνές Ερωτήσεις [3/3]

#### Οι ενστάσεις θα υποβάλλονται και αυτές μέσα από την πλατφόρμα;

Ναι, οι προβλεπόμενες ενστάσεις υποβάλλονται και αυτές μέσα από την πλατφόρμα.

#### Μπορώ να χρησιμοποιήσω το πρότυπο αρχείο που μου είχε αποσταλεί για την υποβολή επόμενων αιτημάτων;

- Το πρότυπο αρχείο (template) που έχετε μπορεί να χρησιμοποιηθεί MONO για την 1<sup>η</sup> υποβολή που θα κάνετε.
- Σε κάθε επόμενη υποβολή θα πρέπει να κατεβάζετε το πρότυπο με τα επικαιροποιημένα στοιχεία, απευθείας από την πλατφόρμα του Προγράμματος (βλ. οδηγίες στη συνέχεια).
- Για παράδειγμα, αν ως 1<sup>η</sup> ενέργεια υποβάλετε αίτημα τροποποίησης και αυτό εγκριθεί, το 1° αίτημα επαλήθευσης που θα ακολουθήσει θα πρέπει να περιλαμβάνει το αναμορφωμένο αντικείμενο που εγκρίθηκε και όχι το αρχικό. Οπότε, θα πρέπει να κατεβάσετε πρότυπο αρχείο εκ νέου.
- Σε κάθε βήμα όπου προβλέπεται κάποια υποβολή, θα μπορείτε να δείτε και να κατεβάσετε το σωστό πρότυπο από την πλατφόρμα του Προγράμματος.

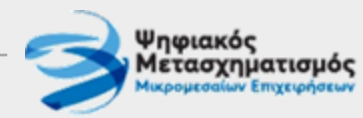

### Κύκλοι επαληθεύσεων/τροποποιήσεων

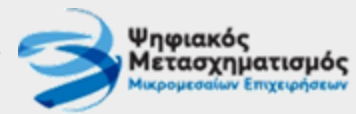

#### Μετάβαση μεταξύ διαφορετικών διαδικασιών/καταστάσεων κατά την εξέλιξη του έργου

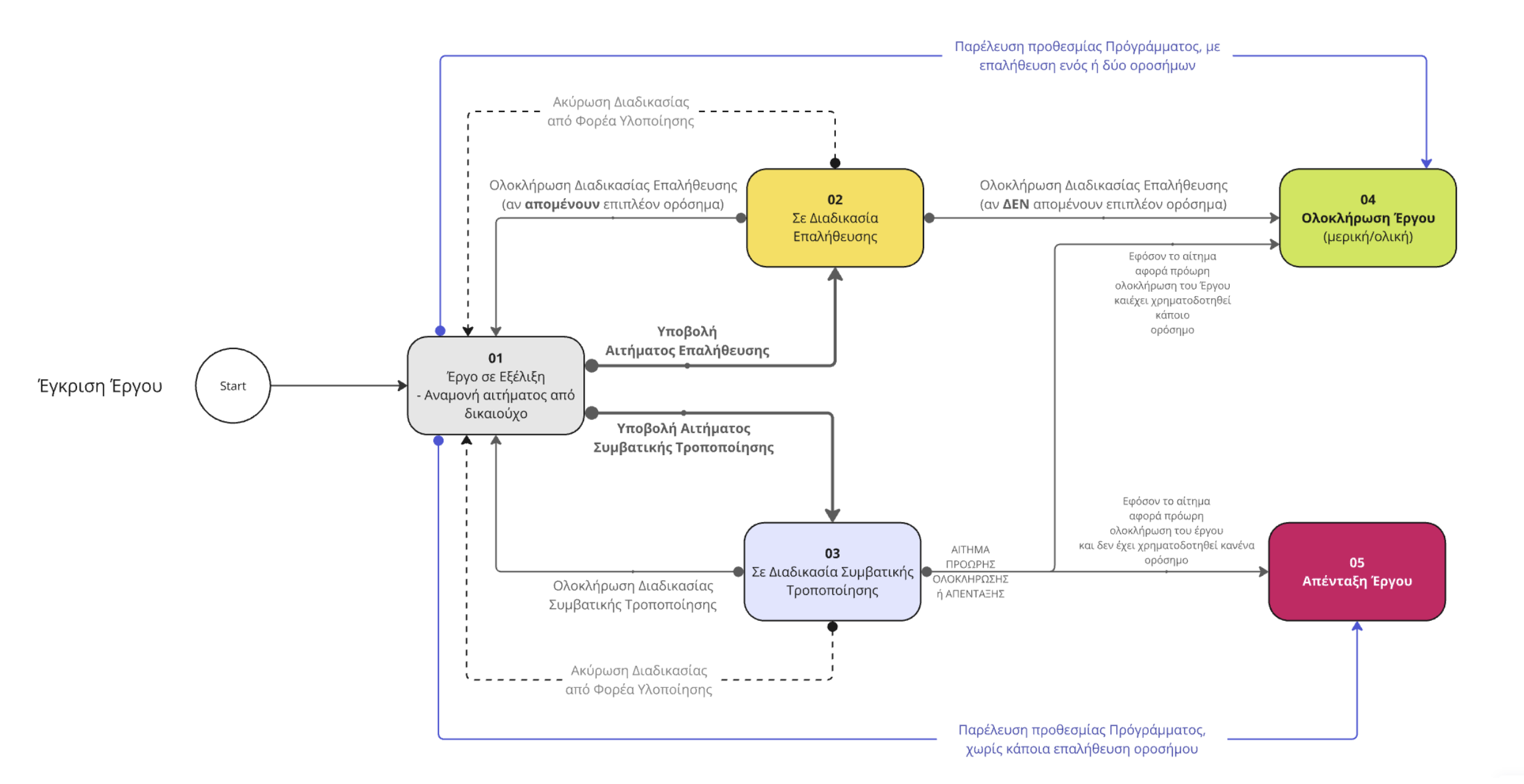

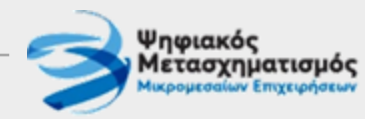

#### Βασικά βήματα διαδικασίας επαλήθευσης

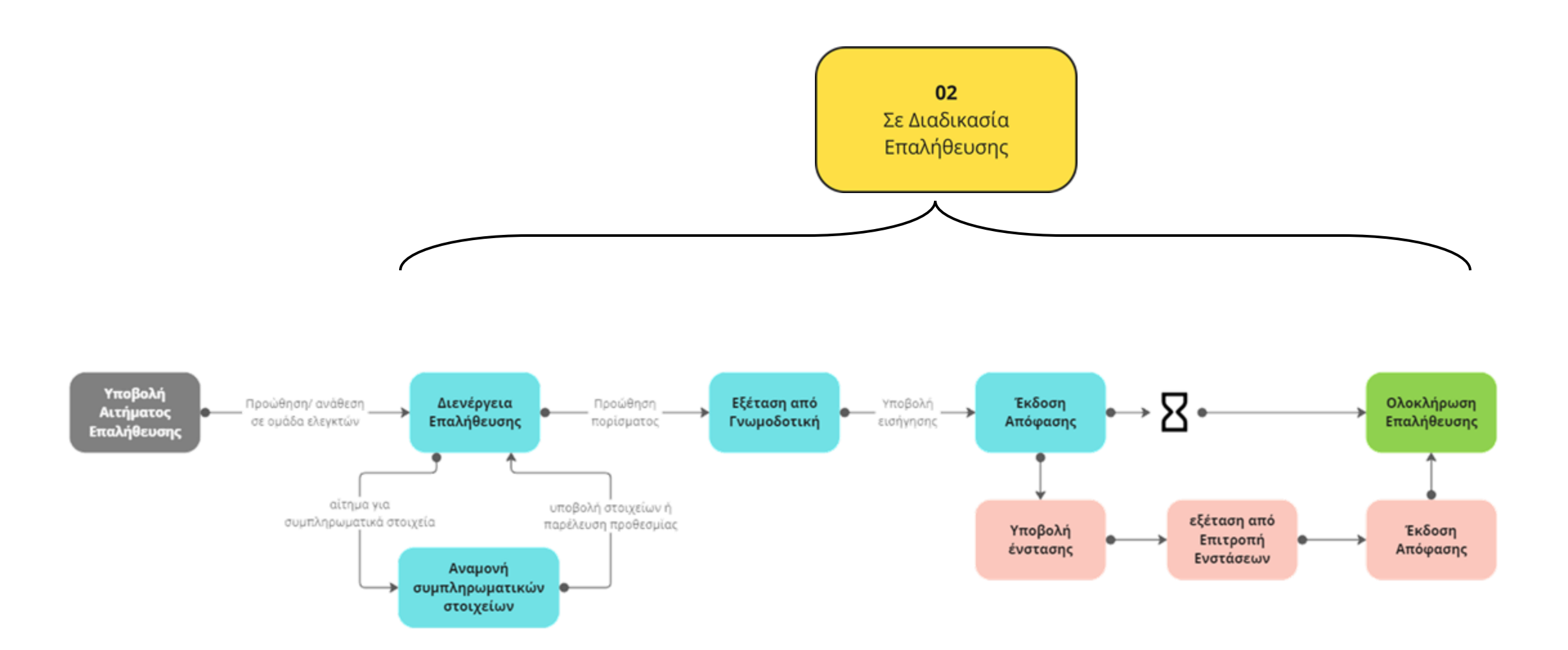

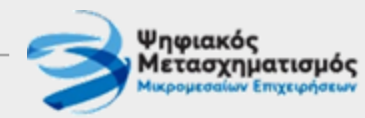

# Οδηγίες για την Υποβολή Αιτήματος Επαλήθευσης στην πλατφόρμα του Προγράμματος

#### Παρακολούθηση τρέχουσας κατάστασης του Έργου

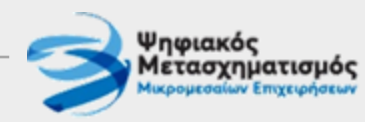

|                                          | 2.1 Σόνοψη Επενδυτικ          | ού Σχεδίου                | -                    |                                                                                                    |                 | veç Entvîorey                                                                                                    |                              |    |
|------------------------------------------|-------------------------------|---------------------------|----------------------|----------------------------------------------------------------------------------------------------|-----------------|----------------------------------------------------------------------------------------------------|------------------------------|----|
| Apultyde Aitrymy:                        |                               |                           |                      |                                                                                                    |                 |                                                                                                    | ß                            |    |
| Traiveia Enevôntin                       | The Sign                      |                           |                      |                                                                                                    |                 |                                                                                                    | Aitryag                      |    |
| Erongera Eneroorta                       |                               |                           | IOV                  | τομη περιγραφή                                                                                                    |                 |                                                                                                    |                              |    |
|                                          | 123456789123                  |                           |                      | test                                                                                                    |                 |                                                                                                    |                              |    |
|                                          | 979701944                     |                           |                      |                                                                                                    |                 |                                                                                                    |                              |    |
| Harmonde Terraner                        | 12 2010000                    |                           |                      |                                                                                                    |                 |                                                                                                    |                              |    |
| Νομική Μορφή                             | Ετερόρρυθμη Εταιρεία          |                           |                      |                                                                                                    |                 |                                                                                                    |                              |    |
|                                          | Macpitj                       |                           |                      |                                                                                                    |                 |                                                                                                    |                              |    |
|                                          | TAYBADA                       |                           |                      |                                                                                                    |                 |                                                                                                    |                              |    |
| Olic Apilpric - TK                       | AND/011-16600                 |                           |                      |                                                                                                    |                 |                                                                                                    |                              |    |
|                                          | 2101234567                    |                           |                      |                                                                                                    |                 |                                                                                                    |                              |    |
|                                          | partna repaipingt com         |                           |                      |                                                                                                    |                 |                                                                                                    |                              |    |
| KAA Kapag Apartiguing to                 | c110000<br>Etradiatură delfan |                           |                      |                                                                                                    |                 |                                                                                                    |                              |    |
| Ha Treater - Ha Alter                    | 09/08/2023 - 12/09/2023       |                           |                      |                                                                                                    |                 |                                                                                                    |                              |    |
|                                          |                               |                           |                      |                                                                                                    |                 |                                                                                                    |                              |    |
| Νόμιμος Εκπρόσωπος                       |                               |                           | Ym                   | εύθυνος Επικοινωνίας                                                                                                    |                 |                                                                                                    |                              |    |
| Онораталінную                            | δημήτριος δημητρόπουλος       |                           |                      | Очерепельйчора                                                                                                    |                 |                                                                                                    |                              |    |
| Τηλέφωνο Επικοιουνίας                    | 2110000000                    |                           |                      | Τηλέφωνο Επικοτουνίας                                                                                                    | 2110000000      |                                                                                                    |                              |    |
| E-mail Enskorvsavio;                     | partna repeijografi čem       |                           |                      | E-mail Encoursevia;                                                                                                    |                 |                                                                                                    |                              |    |
| Ιδία Σομμετοχή                           |                               | 55,00 %                   |                      | 137.500                                                                                                    | 00 K            |                                                                                                    |                              |    |
| Lippin Lanty                             |                               | 40,00 %                   |                      | 112.500                                                                                                    | 00 K            |                                                                                                    |                              |    |
|                                          |                               |                           |                      |                                                                                                    |                 |                                                                                                    |                              |    |
| Τελική Βαθμολογία                        |                               |                           |                      |                                                                                                    | Hyspoyrpris & I | ίρα Ελένου Αντζάρτητου Αξι                                                                                       | миния   08/08/2023 22:02:01  |    |
| Type: Emblergers                         |                               | 112.500,00 €              |                      |                                                                                                    | /               |                                                                                                    |                              |    |
| Bullyskeyin                              |                               | 167.00 - Antoše           | KT0                  |                                                                                                    | /               |                                                                                                    |                              |    |
| F-16-2 F613-6-2                          |                               |                           |                      |                                                                                                    | 1               |                                                                                                    |                              |    |
| 2ταοιο Εζελιζης                          |                               |                           | m                    | nvohara / 10 lbod                                                                                                    | ροριες          |                                                                                                    |                              |    |
| Κατάστηση Τργου - Διηθοκησία<br>εξέλωξης | Υλοποίηση σε Εξελιξη          |                           |                      |                                                                                                    |                 |                                                                                                    |                              |    |
| Brigon - I tedoso                        | Αναμονή υποβολής επόμενο      | υ αιτήματος από Δικαιούχο | r                    |                                                                                                    |                 |                                                                                                    |                              |    |
| Κύκλος Επελήθευσης                       | Έναρξη Έργου (-)              |                           |                      |                                                                                                    |                 |                                                                                                    |                              |    |
| Κόκλος Τροποποίησης                      | Αρχική Έγκριση (-)            |                           |                      |                                                                                                    |                 |                                                                                                    |                              |    |
| AROTEXEODUTU ERU                         | NIJUEOUEWY - TPOIN            | ποτησεων                  |                      |                                                                                                    |                 | Televitois Dep                                                                                                   | pipung   30/01/2025 17:12:02 |    |
| -                                        |                               | And some designed         | Shires a straight of | and provide the second second s |                 | and the second second second second second second second second second second second second second second second | Transferred Providence       | 1- |
| Continues 1                              |                               | STA ACOUNT C              | 000.5                | Close a                                                                                                    | A               | 00.6                                                                                                    | COD 6                        |    |
| spongen i                                |                               | 214.0000 V                | 100 6                | 0.00 K                                                                                                    | 0               |                                                                                                    |                              |    |
| Ορεστμο 2                                |                               | 176.400,00 €              | 0,00 €               | 0,00 €                                                                                                    | 0               | 00 ¢                                                                                                    | 0,00 €                       |    |
| Optorgio 3                               |                               | 97.400,00 €               | 0,00 €               | 0,00 €                                                                                                    | 0               | )00 €                                                                                                    | 0.00 K                       | J  |
|                                          |                               |                           |                      |                                                                                                    |                 |                                                                                                    |                              | ·  |
|                                          |                               |                           |                      |                                                                                                    |                 |                                                                                                    |                              |    |
|                                          |                               |                           |                      |                                                                                                    |                 |                                                                                                    |                              |    |

- Κάντε login στην πλατφόρμα και μεταβείτε στη σελίδα «Επενδυτικό Σχέδιο».
- Στο κάτω μέρος της Σελίδας υπάρχουν πληροφορίες για το «Στάδιο Εξέλιξης» του έργου και τα «Αποτελέσματα Επαληθεύσεων-Τροποποιήσεων».

#### Στάδιο Εξέλιξης

| Κατάσταση Έργου - Διαδικασία<br>εξέλιξης | Υλοποίηση σε Εξέλιξη                              |   |
|------------------------------------------|---------------------------------------------------|---|
| Βήμα - Στάδιο                            | Αναμονή υποβολής επόμενου αιτήματος από Δικαιούχο |   |
| Κύκλος Επαλήθευσης                       | Έναρξη Έργου (-)                                  |   |
| Κύκλος Τροποποίησης                      | Αρχική Έγκριση (-)                                |   |
|                                          |                                                   | - |

- Τα δύο πρώτα πεδία εμφανίζουν πληροφορίες για την ΤΡΕΧΟΥΣΑ ΚΑΤΑΣΤΑΣΗ. Δηλ. ποια διαδικασία (και βήμα αυτής) είναι σε εξέλιξη την παρούσα στιγμή.
- Τα δύο επόμενα πεδία εμφανίζουν πληροφορίες για τη
  ΣΩΡΕΥΤΙΚΗ ΕΞΕΛΙΞΗ επαληθεύσεων και τροποποιήσεων (ποιος κύκλος είναι σε εξέλιξη ή έχει ολοκληρωθεί).

#### Αποτελέσματα Επαληθεύσεων - Τροποποιήσεων

| Τύπος     | Σύμβατικες Δαπάνες | Υποβλήθηκαν προς Επαλήθευση | Έγιναν Αποδεκτές | Αναλογούσα Δημόσια Δαπάνη | Τελικό Ποσό Πληρωμής |
|-----------|--------------------|-----------------------------|------------------|---------------------------|----------------------|
| Ορόσημο 1 |                    |                             |                  |                           |                      |
| Ορόσημο 2 |                    |                             |                  |                           |                      |
| Ορόσημο 3 |                    |                             |                  |                           |                      |

- Στα οικονομικά στοιχεία εμφανίζονται οι προβλεπόμενες δαπάνες ανά ορόσημο (όπως αρχικά είχαν εγκριθεί ή αναπροσαρμοστεί μετά από τροποποίηση).
- Μετά από την ολοκλήρωση κάθε επαλήθευσης εμφανίζονται σε αντιπαραβολή και τα αντίστοιχα στοιχεία των εγκεκριμένων δαπανών και της αναλογούσας επιχορήγησης.

#### Επιλογή Υποβολής Αιτήματος Επαλήθευσης ή Τροποποίησης

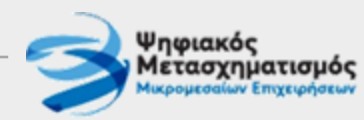

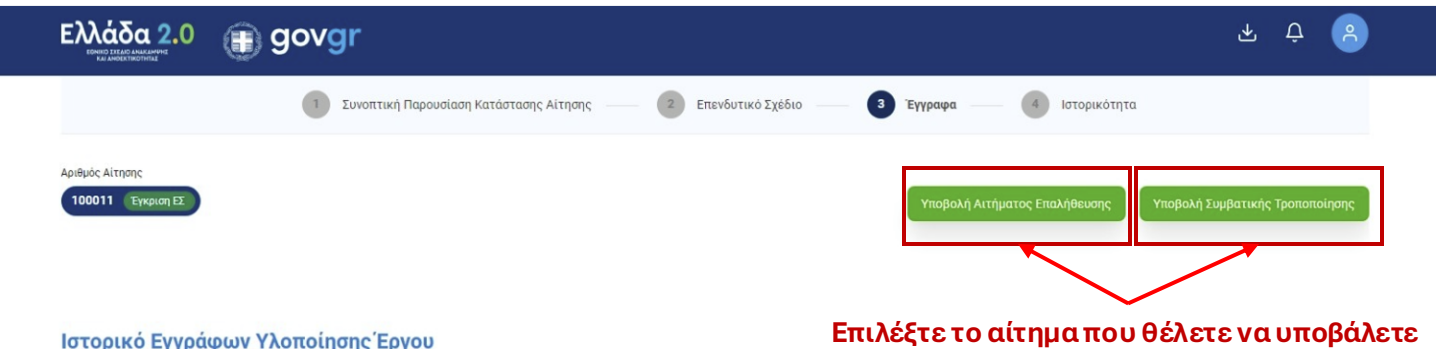

Ιστορικό Εγγράφων Υλοποίησης Έργου

| Σχετική Διαδικασία | Είδος Εγγράφου | Ημερομηνία Προσθήκης | Έγγραφο |
|--------------------|----------------|----------------------|---------|
|                    |                |                      |         |
|                    |                |                      |         |
|                    |                |                      |         |
|                    |                |                      |         |
|                    |                |                      |         |
|                    |                |                      |         |
|                    | Ν              | lo Data              |         |

- Μεταβείτε στη σελίδα «Εγγραφα»
- Στο πάνω δεξιό μέρος της Σελίδας υπάρχουν δύο επιλογές: Υποβολή Αιτήματος Επαλήθευσης Υποβολή Αιτήματος Τροποποίησης
- Πατήστε το σωστό πλήκτρο για την ενεργοποίηση της φόρμας που αφορά στην αντίστοιχη αίτηση.

#### ΠΡΟΣΟΧΗ!

Επιλέξτε πρώτα το <u>σωστό</u> Αίτημα για την υποβολή των αντίστοιχων αρχείων.

#### Υποβολής Αιτήματος Επαλήθευσης [1/3]

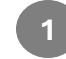

Εφόσον έχετε ήδη επιλέξει «Υποβολή Αιτήματος Επαλήθευσης...

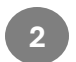

...**ανοίγει το τμήμα της φόρμας Αιτημάτων Επαλήθευσης** για την υποβολή των σχετικών αρχείων. <u>Ελέγξτε το λεκτικό</u> για να επιβεβαιώσετε ότι είστε στη σωστή φόρμα!!!

| βολή Αιτήματος Επαλήθευσης                                                                            | Υποβολή Τεκμηριωτικού / Συμπληρωματικού Υλικού                                      |
|----------------------------------------------------------------------------------------------------|-------------------------------------------------------------------------------------|
| ιτεβάστε το υπόδειγμα προς συμπλήρι <mark>νση <u>εδώ</u> *</mark>                                     | Μεταφορτώστε ένα ή παραπάνω αρχεία τα οποία περιλαμβάνουν υλικό που τεκμηριώνει και |
| ρού το συμπληρώσετε μεταμορφώστε <mark>το Αίτημα Επι<mark>λήθι</mark>ζσης</mark> στο παρακάτω πλαίσιο | συμπληρώνει το βασικό αίτημα                                                        |
| <u>γρετε και αποθέστε</u> νεα αρχεία η <u>καντε κλικ</u> για να επιλεξετε από το συστημα αρχείων      | <u>Συρετε και αποθέστε</u>                                                          |
| <b>4</b>                                                                                              | <b>5</b>                                                                            |
| κάντε κλίκ ή σύρετε και αποθέστε                                                                      | Κάντε κλίκ ή σύρετε και αποθέστε                                                    |
| 1 μόνο αρχείο τύπου .xism (μέγιστο μέγεθος 10 MB)                                                     | pdf, .xis, .doc, PNG, ή JPG (μέγιστο μέγεθος 20 MB)                                 |
| λιο                                                                                                   |                                                                                     |

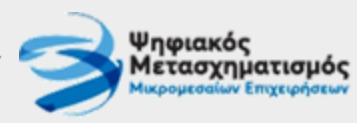

3

Μπορείτε να κατεβάσετε το πιο πρόσφατο template του αιτήματος επαλήθευσης προς συμπλήρωση.

εφόσον υποβάλετε το 1° αίτημα και δεν έχει προηγηθεί τροποποίηση, το template ταυτίζεται με το αρχείο που έχετε ήδη λάβει μέσω email

#### Υποβολής Αιτήματος Επαλήθευσης [2/3]

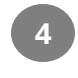

- Το αίτημα επαλήθευσης (το συμπληρωμένο αρχείο σε μορφή .xlsm) υποβάλλεται πάντα στο αριστερό πεδίο.
- Τυχόν άλλα, συμπληρωματικά αρχεία, **εκτός του παραπάνω .xlsm**, υποβάλλονται πάντα στο δεξί πεδίο.

ΠΡΟΣΟΧΗ! Είναι πολύ σημαντικό να υποβληθούν τα σωστά αρχεία στο σωστό πεδίο, γιατί επηρεάζουν τα επόμενα βήματα (η εισαγωγή των δεδομένων του αιτήματος γίνεται αυτόματα).

| 00011 Εγκριση ΕΣ                                                                                                    | Υποβολή Αιτήματος Επαλήθευσης Υποβολή Συμβατικής Τροποποίης                                                                                                    |
|----------------------------------------------------------------------------------------------------|----------------------------------------------------------------------------------------------------|
| τοβολή Αιτήματος Επαλήθευσης                                                                                                    | Υποβολή Τεκμηριωτικού / Συμπληρωματικού Υλικού                                                                                                    |
| Κατεβάστε το υπόδειγμα προς συμπλήρφ <mark>ιση <u>εδώ</u> *</mark><br>Αφού το συμπληρώσετε μεταμορφώστε το Αίτημα Επι λ <mark>ήθ.3σης</mark> στο παρακάτω πλαίσιο                               | Μεταφορτώστε ένα ή παραπάνω αρχεία τα οποία περιλαμβάνουν υλικό που τεκμηριώνει και<br>συμπληρώνει το βασικό αίτημα                                                                         |
| <u>Σύρετε και αποθέστε</u> νέα αρχεία ή <u>κάντε κλίκ</u> για να επιλέξετε από το σύστημα αρχείων<br>4<br>κάντε κλίκ ή σύρετε και αποθέστε<br>1 μόνο αρχείο τύπου .xism (μέγιστο μέγεθος 10 MB) | Σύρετε και αποθέστε νέα αρχεία ή <u>κάντε κλίκ</u> για να επιλέξετε από το σύστημα αρχείων<br>5 ເρ<br>Κάντε κλίκ ή σύρετε και αποθέστε<br>pdf. xis. doc. PNG, ή JPG (μέγιστο μέγεθος 20 MB) |
| <b>όλιο</b><br>Προσθέστε σχόλιο                                                                                                    |                                                                                                    |
| 6                                                                                                    |                                                                                                    |

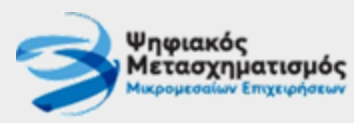

#### Περιορισμοί υποβολής αιτήματος επαλήθευσης

- Υποχρεωτικά ένα (και μόνο ένα) αρχείο τύπου .xlsm, βασισμένο στο τελευταίο template αιτήματος επαλήθευσης
- Μέγιστο μέγεθος 10 MB

#### Περιορισμοί υποβολής συμπληρωματικών αρχείων

- Προαιρετικά από 0 (μηδέν) έως 100 (εκατό) αρχεία.
- Κάθε αρχείο ΔΕΝ πρέπει να ξεπερνά τα 20MB σε μέγεθος.
- Το σύνολο των αρχείων ΔΕΝ πρέπει να ξεπερνά τα 100MB σε μέγεθος.
- Αποδεκτοί τύποι αρχείων είναι οι ακόλουθοι:

.pdf|.zip|.doc|.docx|.xls|.xlsx|.pptx| .jpg|.tiff|.png|.jpeg

Για τα συμπληρωματικά αρχεία, συστήνουμε να ομαδοποιήσετε τα ομοειδή αρχεία σε ενότητες, να τα εντάξετε σε αντίστοιχα .zip ή pdf αρχεία, ώστε να υποβάλετε μικρότερο αριθμό αρχείων. Με τον τρόπο αυτό θα είναι πιο εύκολη και η διαχείριση της βιβλιοθήκης των αρχείων, στην οποία θα έχετε πρόσβαση στη συνέχεια.

#### Υποβολής Αιτήματος Επαλήθευσης [3/3]

**Ψηφιακός** Μετασχηματισμός Μικρομεσσίων Επιχειρήσεων

ΠΡΟΣΟΧΗ!

ως οριστική υποβολή.

προηγούμενη κατάσταση.

Η απλή επισύναψη αρχείων δεν λαμβάνεται υπόψη

επιβεβαιώσετε την επιτυχή ολοκλήρωσή της (βλ. επόμενη σελίδα) προκειμένου να είστε βέβαιοι ότι

• Σε περίπτωση διακοπής της διαδικασίας πριν την

Θα πρέπει να πατήσετε υποβολή, και να

το αίτημα έχει υποβληθεί κανονικά.

ολοκλήρωση της υποβολής, τα αρχεία διαγράφονται και το έργο παραμένει στην

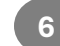

Μπορείτε να προσθέσετε κάποιο σχόλιο ή επιπλέον πληροφορία, πριν υποβάλετε το αίτημά σας

Πατώντας υποβολή, το αίτημα υποβάλετε ΟΡΙΣΤΙΚΑ. Δε θα είναι δυνατή η ανάκληση ή προσθήκη επιπλέον αρχείων στη συνέχεια. Περιμένετε να ανέβουν / μεταφορτωθούν όλα τα αρχεία στην πλατφόρμα του Προγράμματος για να ολοκληρωθεί η υποβολή. Αν τα αρχεία είναι πολλά και το μέγεθός τους μεγάλο, η διαδικασία ίσως διαρκέσει περισσότερο χρόνο.

| οριθμός Αίτησης<br>100011 Εγκριση ΕΣ                                                          | Υποβολή Αιτήματος Επαλήθευσης Υποβολή Συμβατικής Τροποποίηση                               |
|-----------------------------------------------------------------------------------------------|--------------------------------------------------------------------------------------------|
| <b>΄ ποβολή Αιτήματος Επαλήθευσης</b>                                                         | <b>Υποβολή Τεκμηριωτικού / Συμπληρωματικού Υλικού</b>                                      |
| . Κατεβάστε το υπόδειγμα προς συμπλήρι ση <u>εδώ *</u>                                        | Μεταφορτώστε ένα ή παραπάνω αρχεία τα οποία περιλαμβάνουν υλικό που τεκμηριώνει και        |
| . Αφού το συμπληρώσετε μεταμορφώστε το Αίτημα Επι <mark>λήθ. Зαης</mark> στο παρακάτω πλαίσιο | συμπληρώνει το βασικό αίτημα                                                               |
| Σύρετε και αποθέστε νέα αρχεία ή <u>κάντε κλίκ</u> για να επιλέξετε από το σύστημα αρχείων    | Σύρετε και αποθέστε νέα αρχεία ή <u>κάντε κλίκ</u> για να επιλέξετε από το σύστημα αρχείων |
| <b>4</b>                                                                                      | 5 ເρ                                                                                       |
| κάντε κλίκ ή σύρετε και αποθέστε                                                              | Κάντε κλίκ ή σύρετε και αποθέστε                                                           |
| 1 μόνο αρχείο τύπου .xism (μέγιστο μέγεθος 10 MB)                                             | pdf, .xis, .doc, PNG, ή JPG (μέγιστο μέγεθος 20 MB)                                        |
| χόλιο<br>Προσθέστε σχόλιο                                                                     |                                                                                            |

#### Επιβεβαίωση Υποβολής Αιτήματος Επαλήθευσης

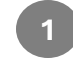

Όταν ολοκληρωθεί η υποβολή, μεταβείτε στη σελίδα «Επενδυτικό Σχέδιο» και ελέγξτε την τρέχουσα κατάσταση του έργου. Θα πρέπει να έχει μπει «Σε Διαδικασία Επαλήθευσης».

- 2 Ταυτόχρονα, στη σελίδα «Έγγραφα», δε θα εμφανίζεται πλέον η φόρμα υποβολής αιτήματος επαλήθευσης (ούτε η αντίστοιχη τροποποίησης), διότι ο δικαιούχος δεν μπορεί σε αυτό το βήμα πλέον να υποβάλει κάποιο αίτημα.
- 3

Τέλος, στο ιστορικό εγγράφων υλοποίησης του έργου, θα μπορείτε να δείτε και να κατεβάσετε τα αρχεία που μόλις υποβάλατε με το αίτημα

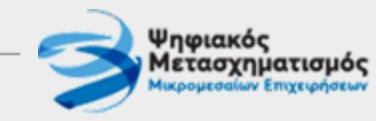

# Στάδιο Εξέλιξης Κατάσταση Έργου - Διαδικασία σε εξέλιξη Βήμα - Στάδιο Προε τοιμασία Επαλήθευσης Κύκλος Επαλήθευσης Ιος Κύκλος Επαλήθευσης (ΣΕ ΕΞΕΛΙΞΗ) Κύκλος Τροποποίησης Αρχική Έγκριση (-)

| Αριθμός Αίτησης<br>100030 Έγκριση ΕΣ |                                          |                      |         |  |
|--------------------------------------|------------------------------------------|----------------------|---------|--|
| Ιστορικό Εννράφων Υλ                 | λοποίησης Έργου                          | 2                    |         |  |
| Σχετική Διαδικασία                   | Είδος Εγγράφου                           | Ημερομηνία Προσθήκης | Έγγραφο |  |
| 1ος Κύκλος Επαλήθευσης               | Αίτημα Επαλήθευσης: συμπληρωμένο αρχείο  | 01/02/2025 13:20:48  |         |  |
| 1ος Κύκλος Επαλήθευσης               | Τεκμηριωτικό Υλικό Αιτήματος Επαλήθευσης | 01/02/2025 13:20:48  |         |  |
|                                      |                                          |                      |         |  |

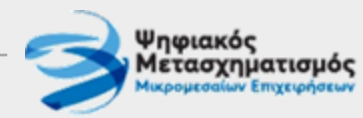

# Οδηγίες για την Υποβολή Αιτήματος Τροποποίησης στην πλατφόρμα του Προγράμματος

#### Υποβολής Αιτήματος Τροποποίησης

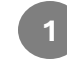

Εφόσον **έχετε ήδη επιλέξει** «Υποβολή Αιτήματος **Τροποποίησης**»...

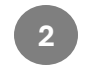

...**ανοίγει το τμήμα της φόρμας Αιτημάτων Τροποποίησης** για την υποβολή των σχετικών αρχείων. <u>Ελέγξτε το λεκτικό γ</u>ια να επιβεβαιώσετε ότι είστε στη σωστή φόρμα!!!

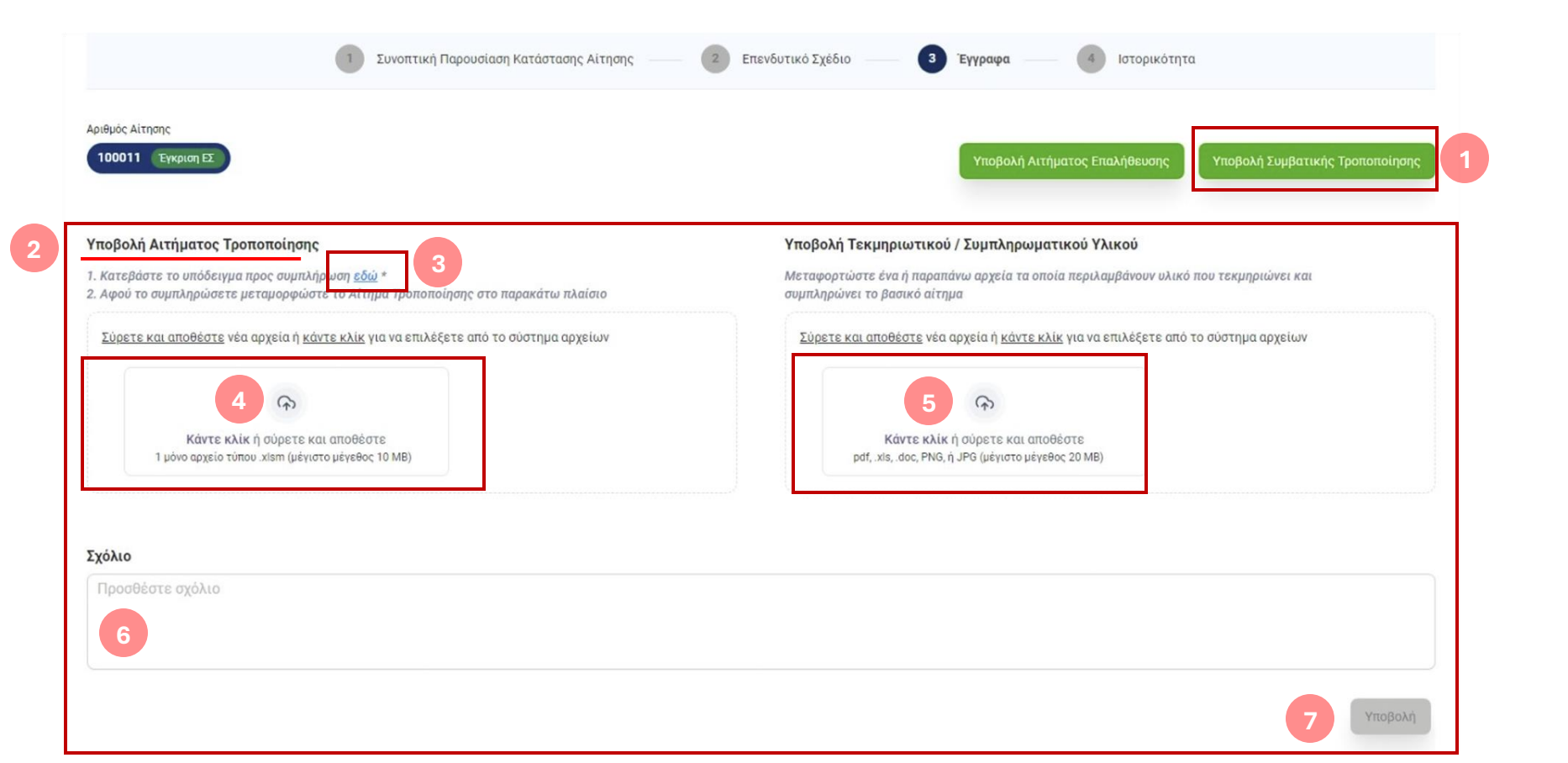

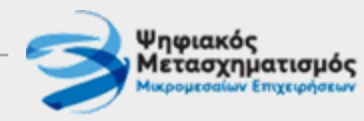

Όλες οι ενέργειες είναι οι ίδιες με τη διαδικασία υποβολής αιτήματος επαλήθευσης.

Η φόρμα είναι πανομοιότυπη, με τη διαφορά ότι θα πρέπει να υποβληθεί το **συμπληρωμένο αίτημα τροποποίησης** (αντίστοιχο template τύπου .xlsm για την τροποποίηση).

Ανατρέξτε στις οδηγίες για το αίτημα επαλήθευσης για να δείτε τα αναλυτικά βήματα.

Γενικά προσέξτε ώστε να υποβάλετε το σωστό αίτημα στη σωστή φόρμα.

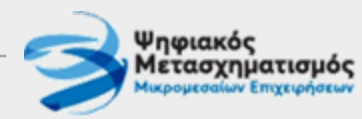

# Οδηγίες για την Υποβολή Συμπληρωματικών Εγγράφων Τεκμηρίωσης, κατά την εξέλιξη της διαδικασίας επαλήθευσης/τροποποίησης

#### Πότε είναι δυνατή η υποβολή συμπληρωματικών στοιχείων μέσω της πλατφόρμας

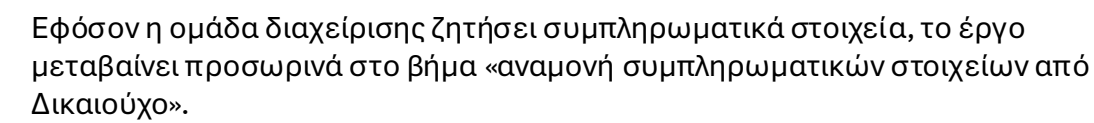

Αυτό συμβαίνει τόσο κατά τη διαδικασία επαλήθευσης, όσο και κατά τη διαδικασία τροποποίησης.

#### Στάδιο Εξέλιξης

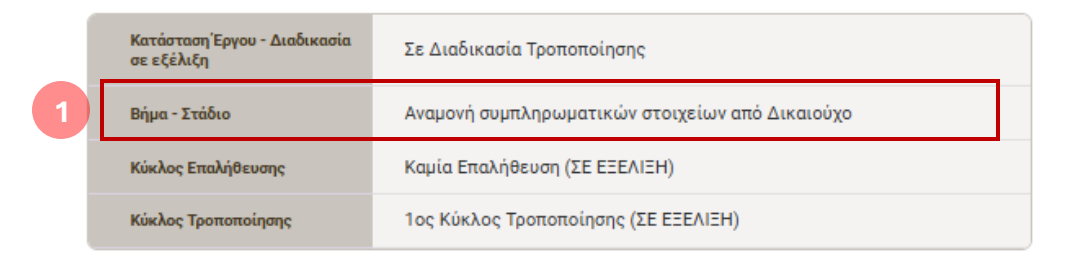

Αν ανοίξετε τη σελίδα «Έγγραφα» θα διαπιστώσετε ότι το πλήκτρο Υποβολής Αιτήματος (πάντα για την αντίστοιχη διαδικασία που είναι σε εξέλιξη) έχει γίνει ξανά προσωρινά ενεργό.

Πατήστε το για να ανοίξει η αντίστοιχη φόρμα.

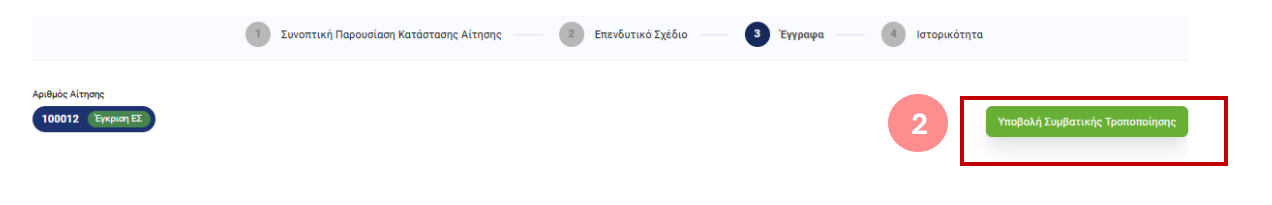

| Σχετική Διαδικασία | Είδος Εγγράφου | Ημερομηνία Προσθήκης | Έγγραφο |
|--------------------|----------------|----------------------|---------|
|                    |                |                      |         |
|                    |                |                      |         |
|                    |                |                      |         |
|                    |                |                      |         |
|                    |                |                      |         |
|                    |                |                      |         |
|                    |                |                      |         |

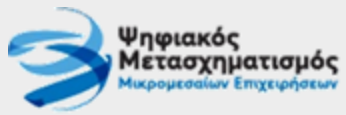

#### Οδηγίες για την υποβολή συμπληρωματικών εγγράφων τεκμηρίωσης

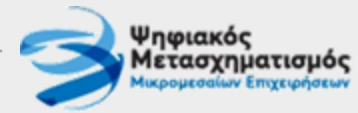

Επειδή το βήμα αφορά συμπληρωματικά στοιχεία, είναι προσβάσιμο μόνο το τμήμα της φόρμας που αφορά Τεκμηριωτικό/Συμπληρωματικό Υλικό.

3

Δεν είναι δυνατή η υποβολή το βασικού αιτήματος (τύπου .xlsm).

Ισχύουν οι ίδιοι κανόνες και περιορισμοί για την υποβολή αρχείων (ως προς το μέγεθος, τύπο, αριθμό) όπως και στην αρχική υποβολή.

| 1 Συνοπτική Παρ                                                                                                    | ουσίαση Κατάστασης Αίτησης  | 2 Επενδυτικό Σχέδιο | 3 Έγγραφα — | Ιστορικότητα                    |
|----------------------------------------------------------------------------------------------------|-----------------------------|---------------------|-------------|---------------------------------|
| Αριθμός Αίτησης<br>100012 Έγκριση ΕΣ                                                                                                    |                             |                     |             | Υποβολή Συμβατικής Τροποποίησης |
| Υποβολή Τεκμηριωτικού / Συμπληρωματικού Υλικού<br>Μεταφορτώστε ένα ή παραπάνω αρχεία τα οποία περιλαμβάνου<br>συμπληρώνει το βασικό αίτημα | ν υλικό που τεκμηριώνει και | 3                   |             |                                 |
| <u>Σύρετε και αποθέστε</u> νέα αρχεία ή <u>κάντε κλίκ</u> για να επιλέξε                                                                   | εε από το σύστημα αρχείων   |                     |             |                                 |
| Κάντε κλίκ ή σύρετε και αποθέστε<br>pdf, xis, .doc, PNG, ή JPG (μέγιστο μέγεθος 20 MB)                                                     |                             |                     |             |                                 |

#### Σχόλιο

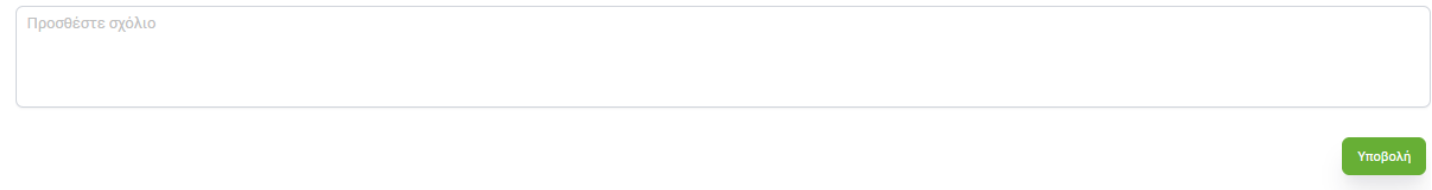

| Σχετική Διαδικασία | Είδος Εγγράφου | Ημερομηνία Προσθήκης | Έγγραφο |
|--------------------|----------------|----------------------|---------|
|                    |                |                      |         |

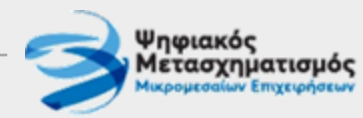

#### Βιβλιοθήκη εγγράφων υλοποίησης

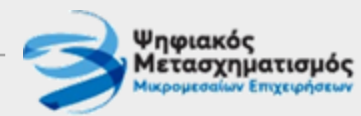

1

Στη σελίδα εγγράφων υπάρχει χωριστή ενότητα που αφορά τα σχετικά με την υλοποίηση (επαλήθευση ή τροποποίηση) έγγραφα, τα οποία υποβάλλονται μέσω της πλατφόρμας του Προγράμματος.

2 3 4 Δίπλα σε κάθε έγγραφο εμφανίζεται η διαδικασία (και ο σχετικός κύκλος) στο πλαίσιο της οποίας έχει υποβληθεί. Επίσης εμφανίζεται η γενική κατηγορία του εγγράφου, καθώς και ο χρόνος υποβολής του.

Μπορείτε να κατεβάσετε ξανά το αρχείο τοπικά, κάνοντας διπλό κλικ πάνω στο όνομά του

| Σχετική Διαδικασία     | 3 Είδος Εγγράφου                         | 4 Ημικρομηνία Προσθήκης | Έγγραφο | 5 |  |
|------------------------|------------------------------------------|-------------------------|---------|---|--|
| 1ος Κύκλος Επαλήθευσης | Απόφαση Φορέα Υλοποίησης (για ενστάσεις) | 12/01/2025 13:30:00     |         |   |  |
| 1ος Κύκλος Επαλήθευσης | Απόφαση Φορέα Υλοποίησης (για ενστάσεις) | 12/01/2025 13:30:00     |         |   |  |
| 1ος Κύκλος Επαλήθευσης | Αίτημα Ένστασης: συμπληρωμένο αρχείο     | 12/01/2025 11:30:00     |         |   |  |
| 1ος Κύκλος Επαλήθευσης | Τεκμηριωτικό Υλικό Ένστασης              | 12/01/2025 11:30:00     |         |   |  |
| 1ος Κύκλος Επαλήθευσης | Τεκμηριωτικό Υλικό Αιτήματος Επαλήθευσης | 12/01/2025 10:30:00     |         |   |  |
| Έναρξη Έργου           | Τεκμηριωτικό Υλικό Αιτήματος Επαλήθευσης | 12/01/2025 09:30:00     |         |   |  |
| Έναρξη Έργου           | Αίτημα Επαλήθευσης: συμπληρωμένο αρχείο  | 12/01/2025 09:30:00     |         |   |  |
| Έναρξη Έργου           | Τεκμηριωτικό Υλικό Αιτήματος Επαλήθευσης | 12/01/2025 09:30:00     |         |   |  |